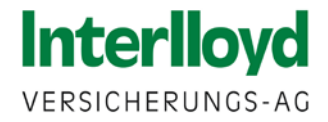

# **Online-Beratung durchführen – wir zeigen Ihnen wie**

Schritt-für-Schritt-Anleitung am Beispiel Microsoft Teams

# Wir sind für Sie da!

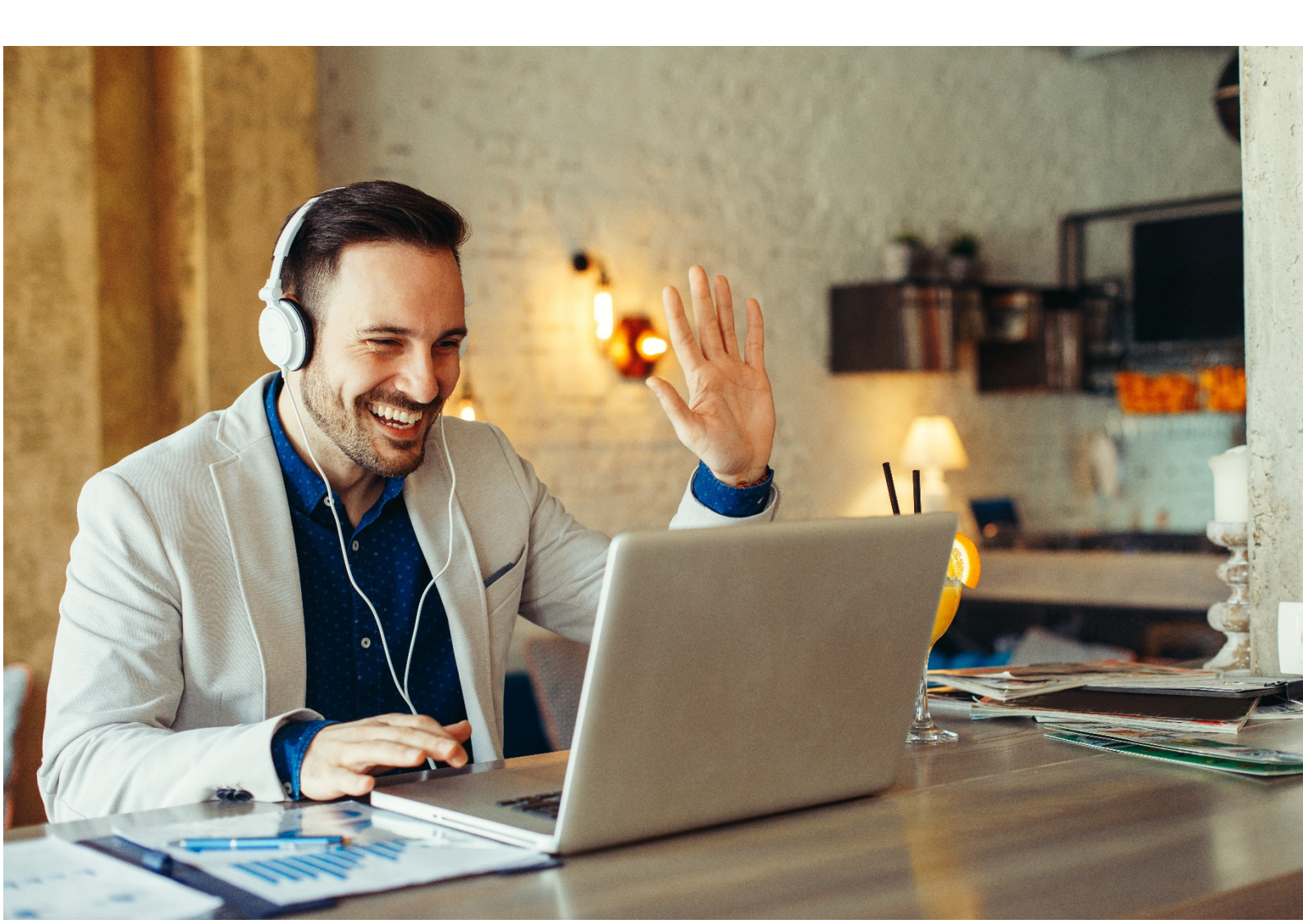

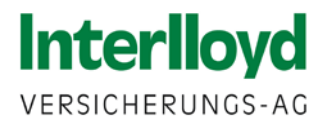

## Microsoft Teams wird zur Zeit kostenlos angeboten!

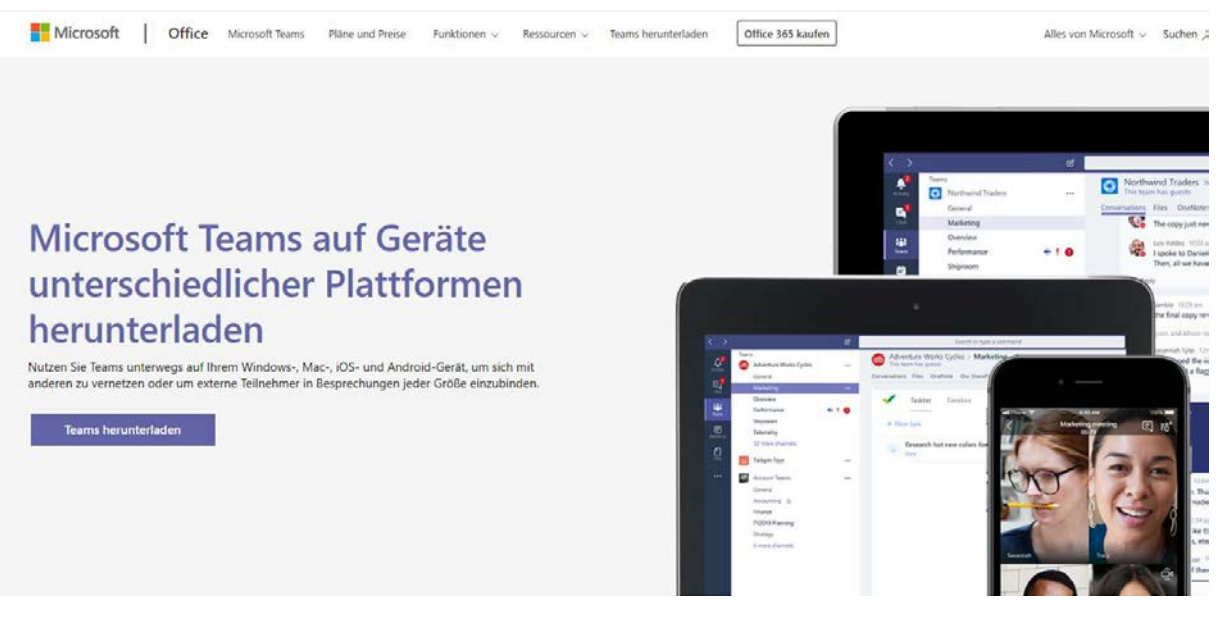

Weitere Informationen und Download Link hierzu unter :

https://products.office.com/de-DE/microsoft-teams/group-chat-software

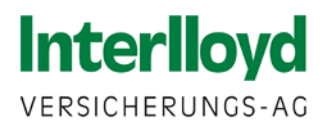

| Teams öffnen und anmelden |
|---------------------------|
| Microsoft                 |
|                           |
|                           |
|                           |
|                           |
|                           |
|                           |
|                           |
|                           |

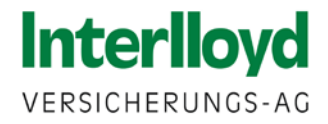

# Neue Besprechung einrichten

- 1. Wählen Sie auf der linken Navigationsleiste den Reiter Kalender aus
- 2. Legen Sie über + Neue Besprechung v eine neue Besprechung an

| <b>Q</b><br>Aktivität  | 😇 Kalender            |                       |                | Q4 Jetzt besprechen | + Neue Besprechung $ert arphi$ |
|------------------------|-----------------------|-----------------------|----------------|---------------------|--------------------------------|
| E<br>Chat              | Heute < > März 2020 ~ |                       |                | 🛱 Arbeitswoche 🗸    |                                |
| teams                  | 16<br>Montag          | <b>17</b><br>Dienstag | 18<br>Mittwoch | 19<br>Donnerstag    | 20<br>Freitag                  |
| <b>iii</b><br>Kalender | 8 Uhr                 |                       |                |                     |                                |
| Anrufe<br>Dateien      | 9 Uhr                 |                       |                |                     |                                |
|                        | 10 Uhr                |                       |                |                     |                                |
|                        | 11 Uhr                |                       |                |                     |                                |
|                        | 12 Uhr                |                       |                |                     |                                |
|                        | 13 Uhr                |                       |                |                     |                                |
|                        | 14 Uhr                |                       |                |                     |                                |

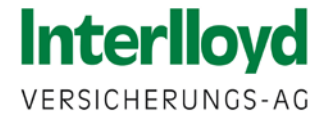

#### Besprechung an Ihren Kunden senden

- 1. Wählen Sie einen Titel für den Termin
- 2. Tragen Sie die E-Mailadresse des Kunden ein
- 3. Legen Sie die Uhrzeit und die Dauer für den Termin fest
- 4. Klicken Sie abschließend auf Senden

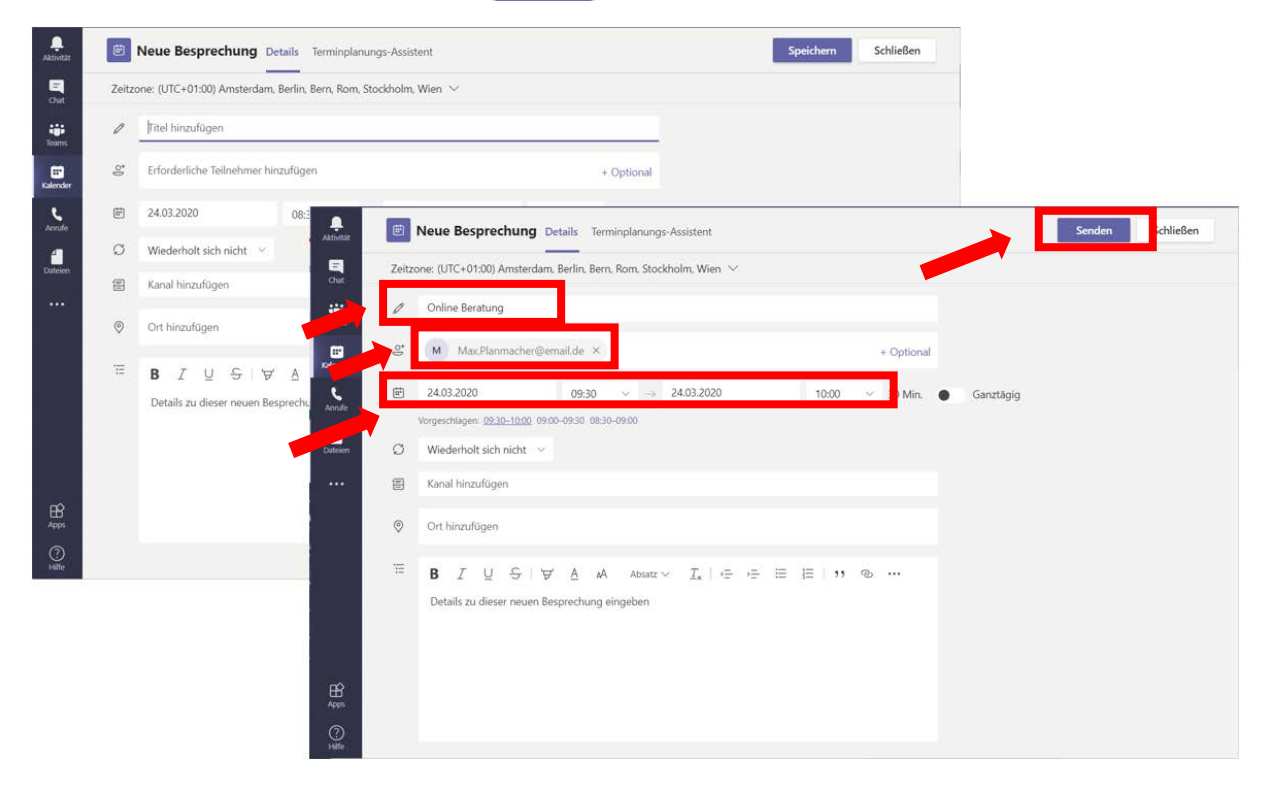

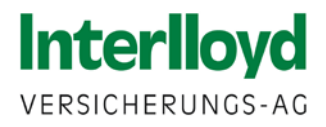

## Neue Besprechung sehen Sie dann in Ihrem Kalender

| Aktivität      | Ē      | Kalender                       |                |                 | 으ୁଏ Jetzt bespreche | n 🛛 + Neue Besprechung 🗸                                          |
|----------------|--------|--------------------------------|----------------|-----------------|---------------------|-------------------------------------------------------------------|
| Chat           | (;)    | Heute < > März 2020 - April 20 | 20 🗸           |                 |                     | $\stackrel{\textrm{\tiny IIII}}{=}$ Arbeitswoche $\smallsetminus$ |
| iiii<br>Teams  |        | 30<br>Montag                   | 31<br>Dienstag | 01<br>Mittwoch  | 02<br>Donnerstag    | 03<br>Freitag                                                     |
| EF<br>Kalender | 8 Uhr  |                                |                |                 |                     |                                                                   |
| Annale         | 9 Uhr  |                                |                |                 |                     |                                                                   |
| Dateien        |        |                                |                | Online Beratung |                     |                                                                   |
|                | 10 Uhr |                                |                |                 | -                   |                                                                   |

# Besprechung starten

Klicken Sie auf den Termin, um die Besprechung starten zu können.

Im neuen Fenster dann entweder den Link <u>An Microsoft Teams-Besprechung teilnehmen</u>

| × t | Besprechung absagen Zeitzone: (UTC+01:00) Amsterdam, Berlin, Bern, Rom, Stockholm, Wien $\sim$ Besprechungsopt                                                                                                    | ionen      |
|-----|----------------------------------------------------------------------------------------------------|------------|
| 0   | Online Beratung                                                                                                    |            |
| 0°  | M max.planmacher@email.de ×                                                                                                    | + Optional |
| ŧ   | 01.042020 09:30 v -> 01.042020 10:00 v 30 Min. • Ga                                                                                                    | nztāgig    |
| Ø   | Vergeschlagen: (Bellon-Bellon 1000-10310 0031-0900)<br>Wiederholt sich nicht V                                                                                                    |            |
| ۲   | Ort hinzufügen                                                                                                    |            |
| 111 | $\mathbf{B}  I  \bigcup  \ominus  \forall'  \underline{A}  \mathbf{AA}  \mathbf{Absatz} \sim  \underline{I}_{\mathbf{a}} \mid \mathbf{c}  \mathbf{c}  c$ | к.         |
|     | An Microsoft Teams-Besprechung teilnehmen                                                                                                    |            |
|     | Weitere Informationen zu Teams Besprechungsoptionen                                                                                                    |            |
|     |                                                                                                    |            |
|     |                                                                                                    |            |

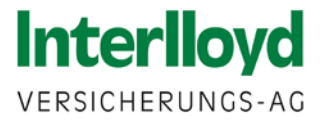

#### Halten Sie ggf. das Gespräch mit dem Kunden am Telefon

- 1. Auf Jetzt teilnehmen klicken
- 2. Hinweis : Wenn Sie das Gespräch parallel über Telefon fortführen möchten, schalten Sie bitte das Mikrofon stumm, um Rückkopplungen zu vermeiden.

|               | Schließen                                                                                                    |
|---------------|----------------------------------------------------------------------------------------------------|
| E<br>Chat     |                                                                                                    |
| iii<br>Teams  | Audio- und Videoeinstellungen auswählen für<br>Online Beratung                                                                                                    |
| E<br>Kalender |                                                                                                    |
| Anrufe        |                                                                                                    |
| Dateien       |                                                                                                    |
|               | Jetzt teilnehmen<br>[24 ( ) 20 ( ) 20 ( |
|               |                                                                                                    |
|               | Andere Teilnahmeoptionen                                                                                                    |
|               | 🕫 Audio aus 🔍 Telefonaudio 🐨 Raum hinzufügen                                                                                                    |
|               |                                                                                                    |
| Apps          |                                                                                                    |
| (?)<br>Hilfe  |                                                                                                    |

#### Warten Sie, bis sich der Kunde ebenfalls online einwählt

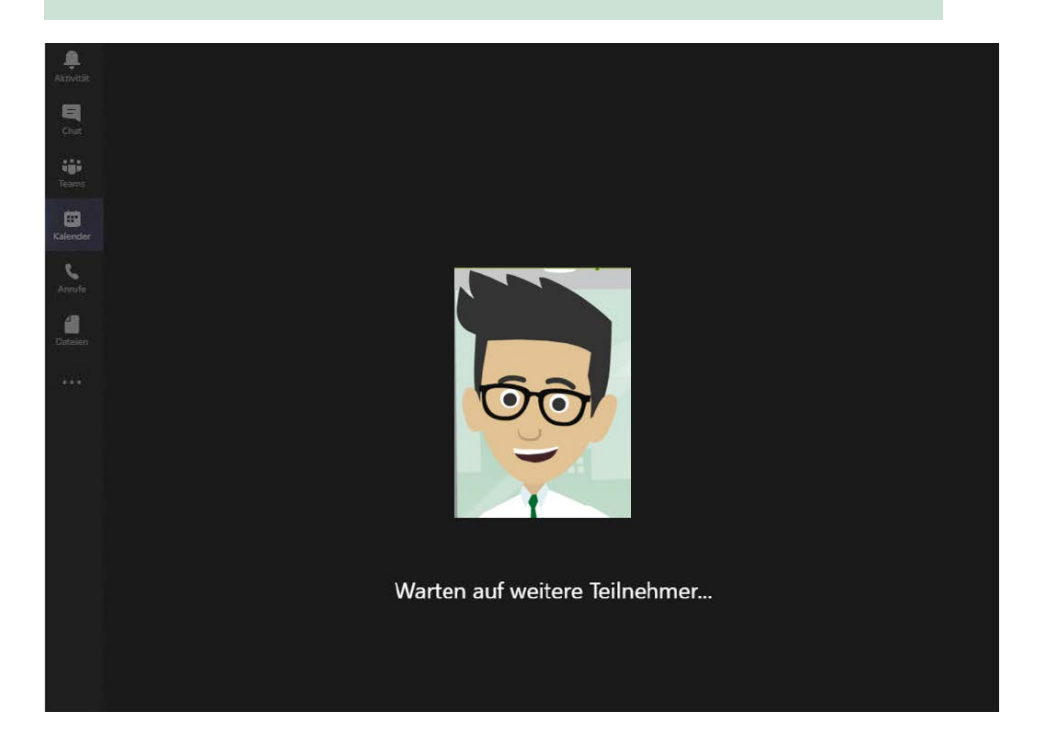

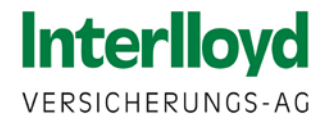

#### Diese Email erhält ihr Kunde

1. Hier dann den Link <u>An Microsoft Teams-Besprechung teilnehmen</u> anklicken

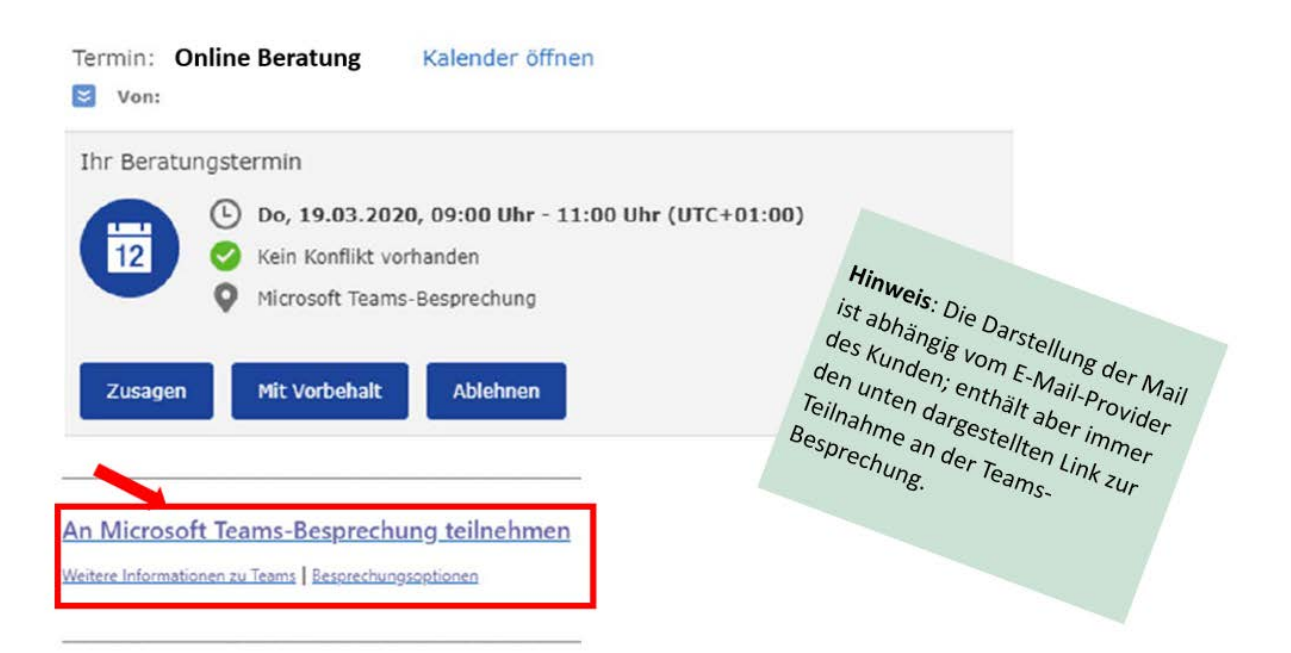

#### Bitte Microsoft Edge oder Google Chrome nutzen!

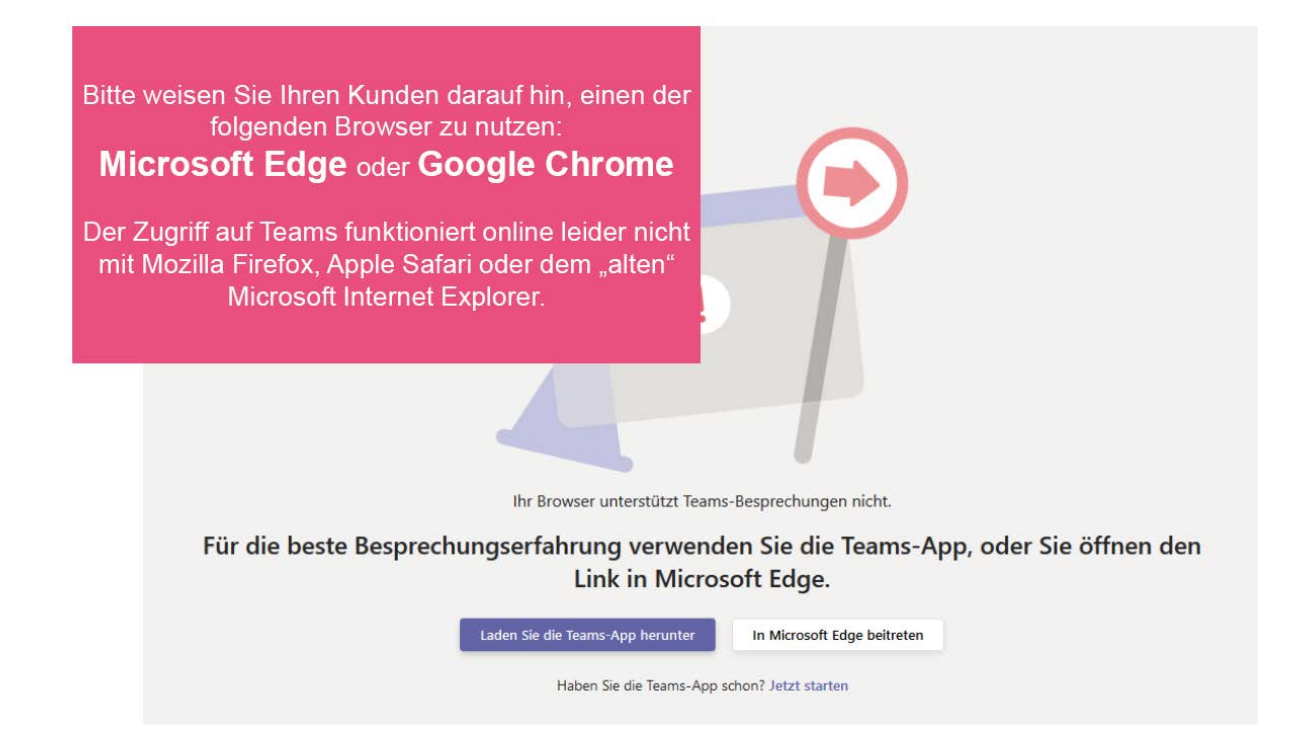

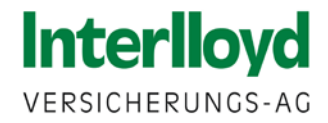

#### So nimmt ihr Kunde an der Besprechung teil

- 1. Nutzt Ihr Kunde Teams bereits, kann die Besprechung direkt starten
- 2. Ansonsten bitten Sie ihn, diese im Web zu starten

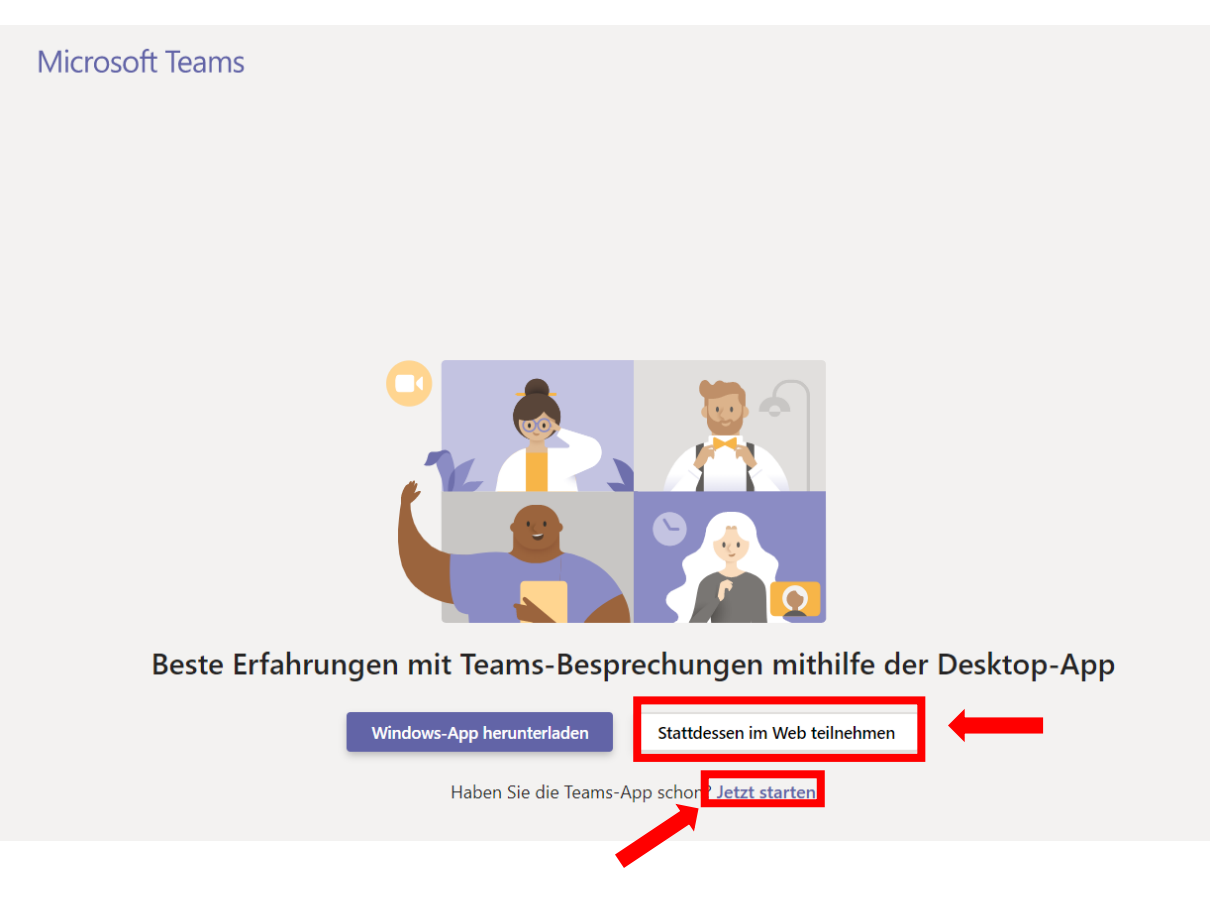

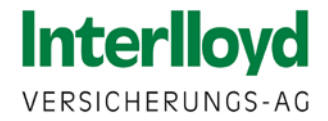

#### Kunde nimmt per Web teil – exemplarisch für Google Chrome

Nach Klick auf

Stattdessen im Web teilnehmen

erhält der Kunde folgendes Auswahlfenster im Browser

Hier bitte auf blockieren klicken, wenn Sie das Gespräch parallel am Telefon führen

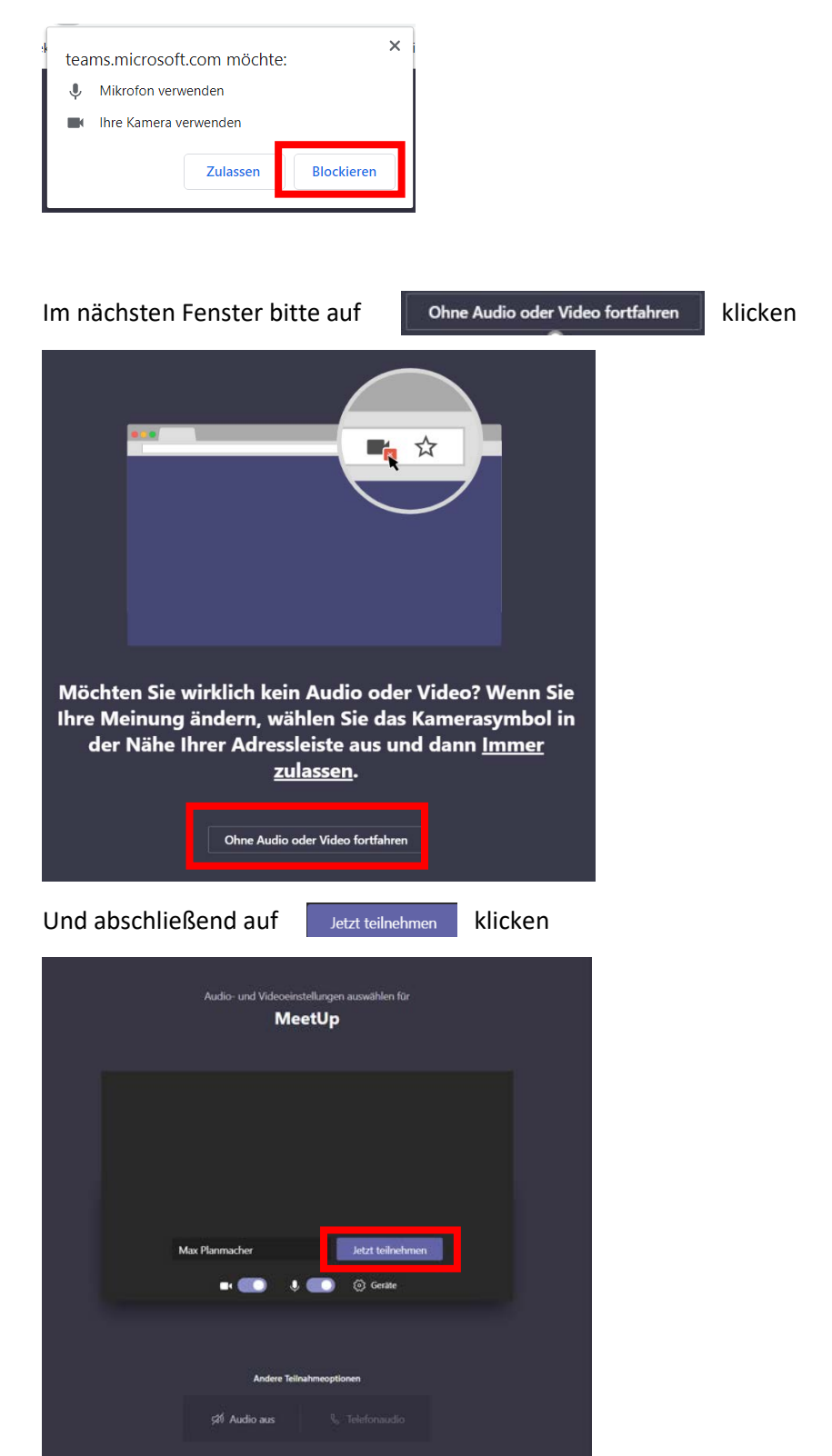

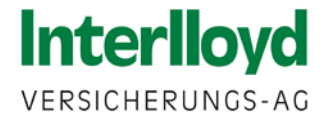

### Das sieht dann Ihr Kunde.

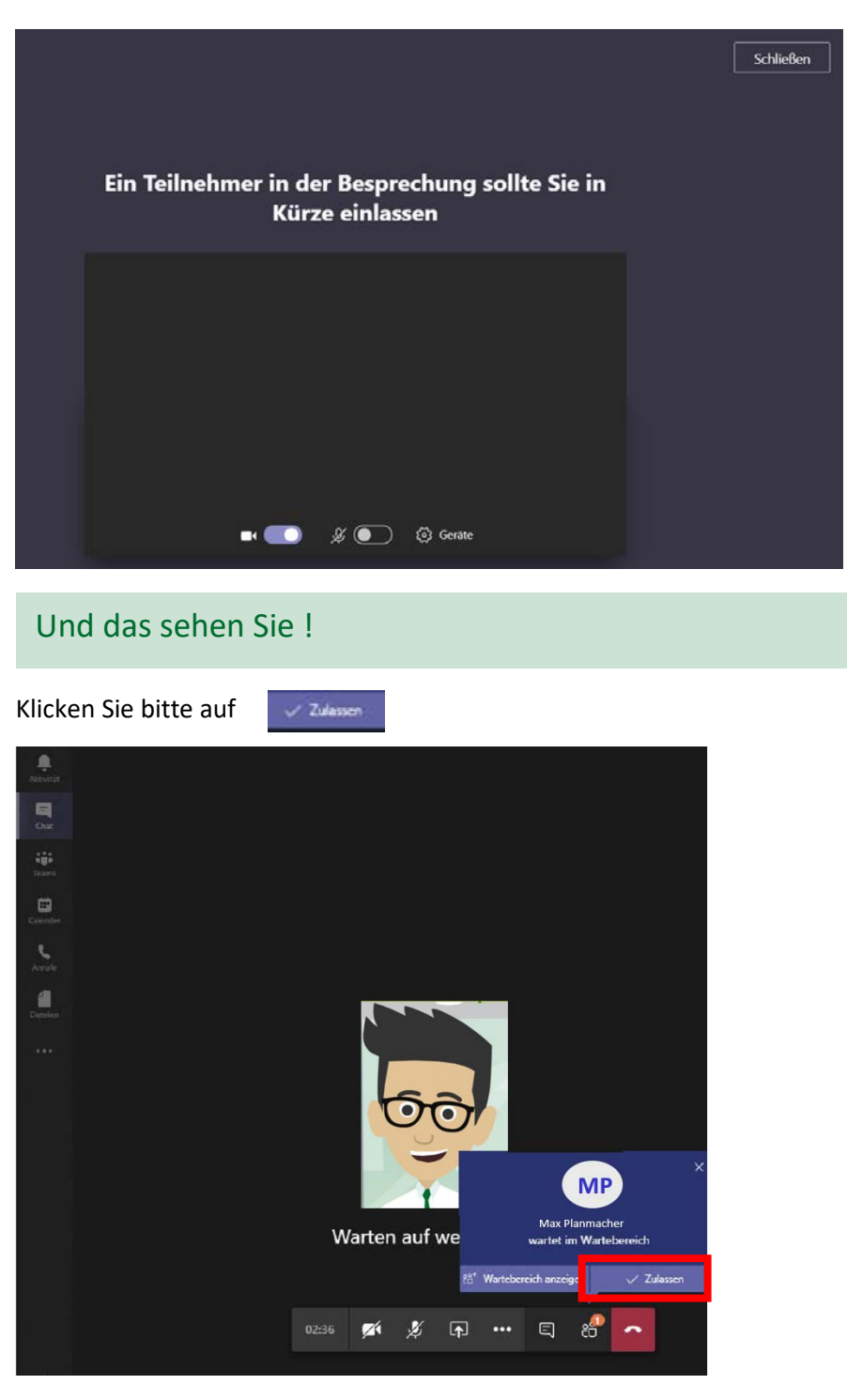

Sie sind jetzt mit Ihrem Kunden Online verbunden !

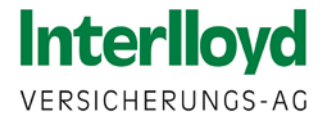

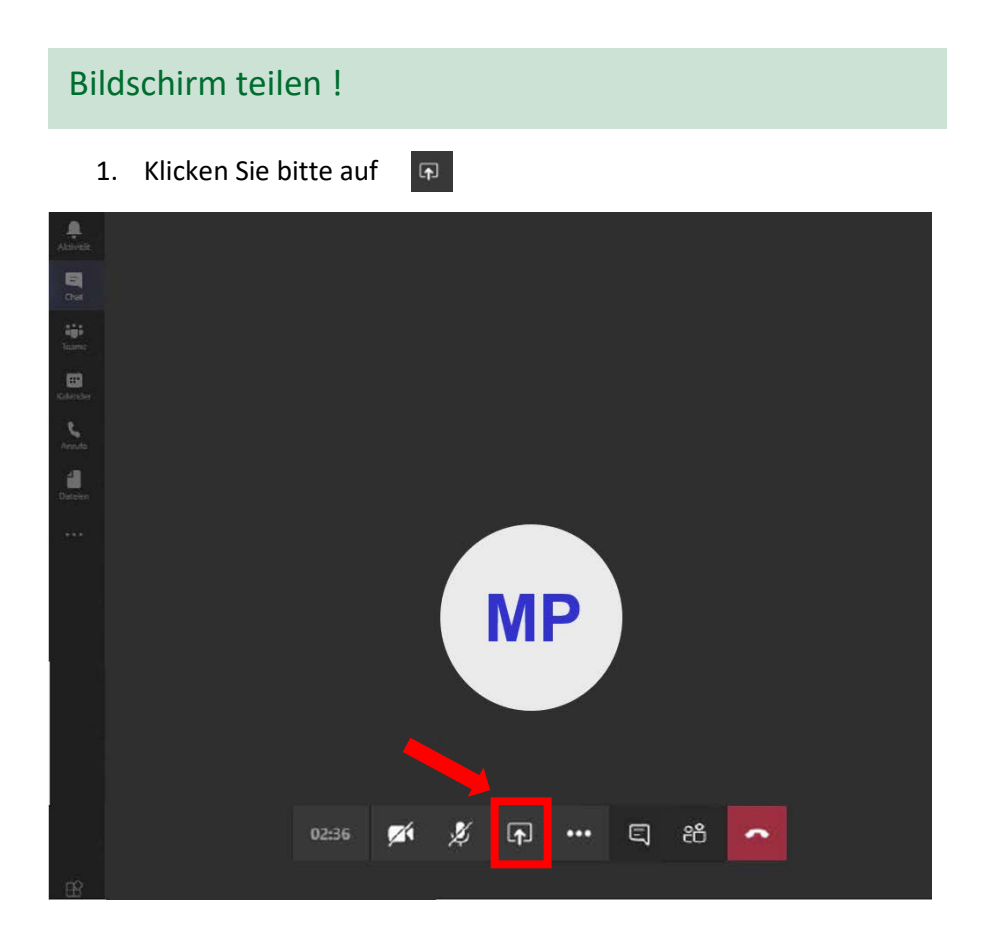

Und wählen dann den zu übertragenden Inhalt aus

1. Am einfachsten teilen Sie Ihren Desktop

| Bitte achten | Sie darauf, dass keine ande | ren sensiblen Daten im Hintergrund offen sind!                                                                                                    |
|--------------|-----------------------------|----------------------------------------------------------------------------------------------------|
|              | Systemaudio einschli        | eßen                                                                                                    |
|              | Desktop                     | Fenster                                                                                                    |
|              |                             |                                                                                                    |
| FR?          | Bildschirm Nr. 1            | Microsoft Teams                                                                                                    |
| Apps         |                             | for <sup>th</sup> eren and the second second s |
| ()<br>Hilfe  |                             |                                                                                                    |
|              |                             |                                                                                                    |

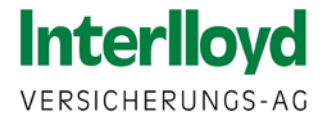

#### Bildschirm teilen !

Starten Sie beispielsweise unseren Rechner auf www.interlloyd.de

#### Das ist dann Ihre Ansicht

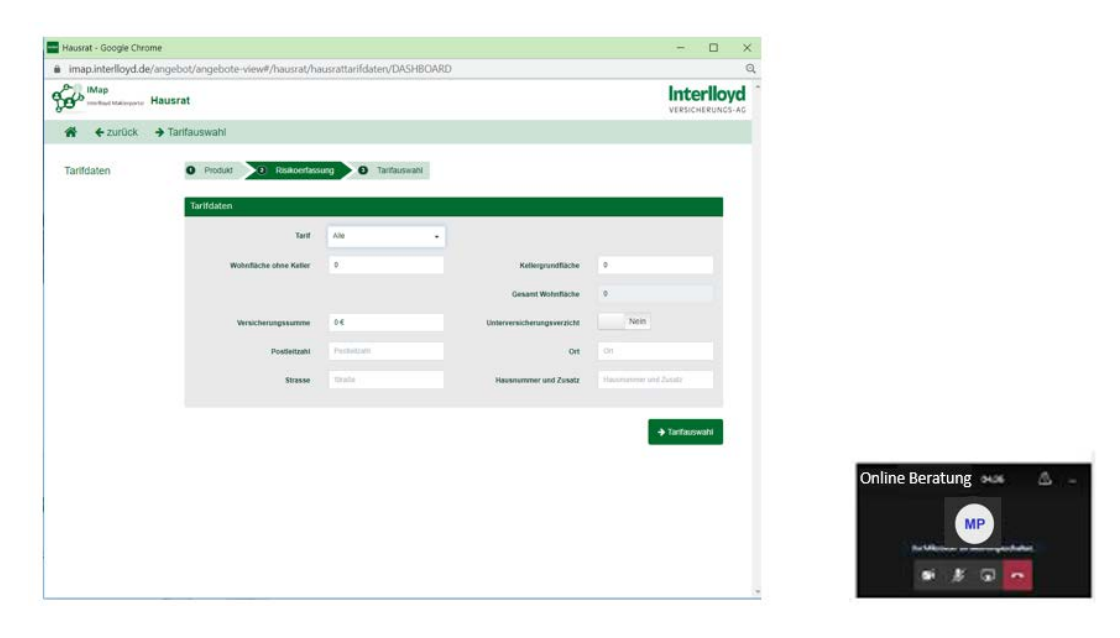

Und so sieht es Ihr Kunde – also genau so wie Sie .

| Mag<br>∰ <sup>9</sup> ==toreseene Hausenet<br>∰ € control → Tortoursealti |                     | Interik               |
|---------------------------------------------------------------------------|---------------------|-----------------------|
| A + zatick + Tartausean                                                   |                     |                       |
|                                                                           |                     |                       |
| affater 0 Peter 2 Indecising 0 Setuncet                                   |                     |                       |
| Tertisten                                                                 |                     |                       |
| ter in /v                                                                 |                     |                       |
| Mandada ana Kater 🕴                                                       | Adequalities        | 1                     |
|                                                                           | General Montecher   | 8                     |
| Westwagaaree 14                                                           | Internationappendix | . See                 |
| Personal Protocols                                                        |                     | <i>a</i>              |
| Name into                                                                 | Research and South  | And the second second |
|                                                                           |                     | -                     |
|                                                                           |                     | + TarTacovati         |
|                                                                           |                     |                       |
|                                                                           |                     |                       |
|                                                                           |                     |                       |

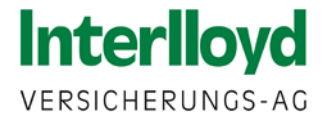

# Beenden der Übertragung

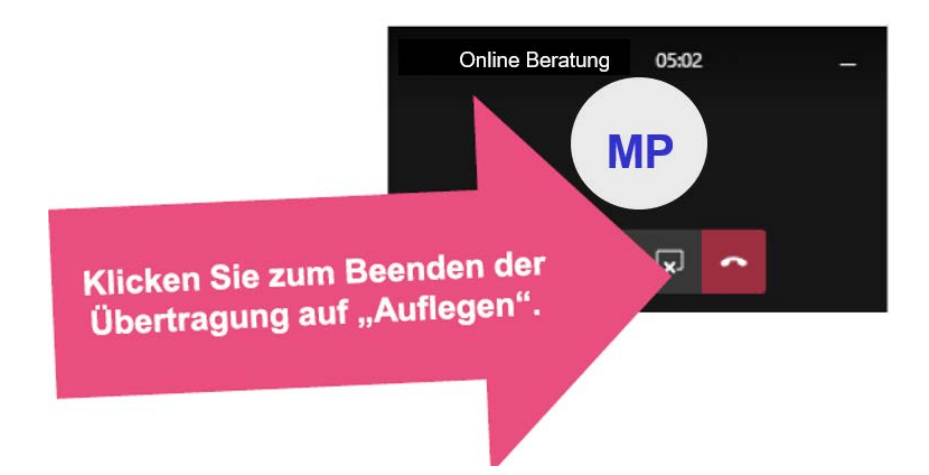

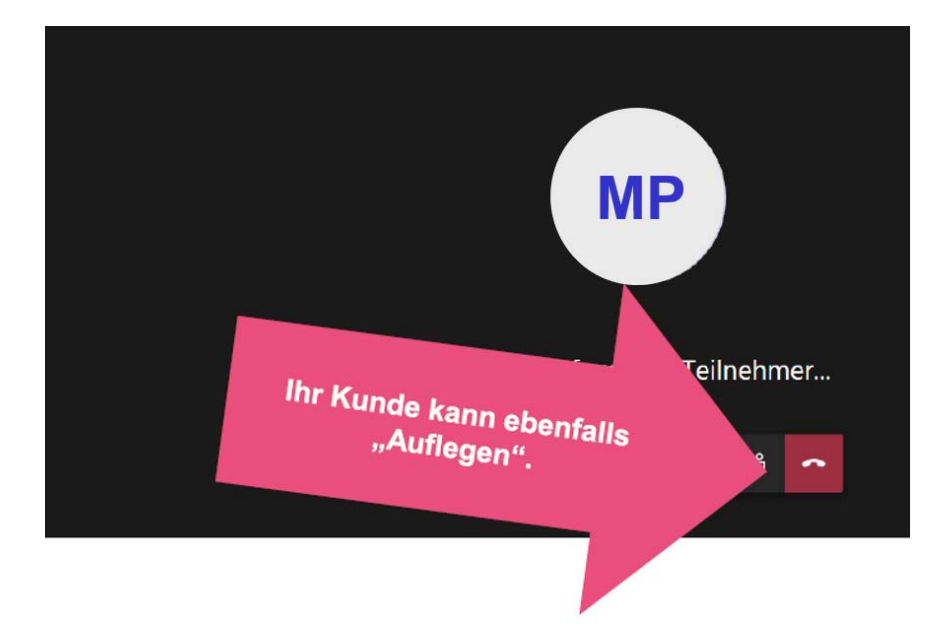